## New Student Access to NelNet and Providing Access for Authorized Users.

| Your Top Apps                        |
|--------------------------------------|
| Academics                            |
| Advising                             |
| Finances                             |
| Help                                 |
| 器 <u>View All Apps</u>               |
|                                      |
|                                      |
|                                      |
|                                      |
| 🖵 My Account                         |
| Make a Payment                       |
| Set Up a Payment Plan Make a Payment |
| View Financial Aid                   |
| More (8)                             |
|                                      |
|                                      |
|                                      |
|                                      |

## 1<sup>st</sup>

From your Workday dashboard, you will select Finances under your Apps.

## 2nd

You will select Make a Payment. This will take you to the NelNet, Furman's payment vendor, to set up your account.

| Create Account<br>Contact Info<br>Welcome. Please take a few n                                                                                                    | noments to review and complete your                                                          | contact information.                                                          |                                                                                                    | You will complete t<br>Create Account<br>information within |                                                                                                    |
|----------------------------------------------------------------------------------------------------|----------------------------------------------------------------------------------------------|-------------------------------------------------------------------------------|----------------------------------------------------------------------------------------------------|-------------------------------------------------------------|----------------------------------------------------------------------------------------------------|
| Name                                                                                                    |                                                                                              |                                                                               |                                                                                                    |                                                             | NelNet.                                                                                                   |
| First Name*                                                                                                    |                                                                                              | 6                                                                             | CONTACT INFORMATION                                                                                        | ×                                                           |                                                                                                    |
| Preferred Name                                                                                                    |                                                                                              |                                                                               | Enter student information here for new a setup.                                                            | account                                                     |                                                                                                    |
| Middle Name                                                                                                    |                                                                                              |                                                                               | Parents or others making payments for                                                                      | students will                                               |                                                                                                    |
| Last Name*                                                                                                    |                                                                                              |                                                                               | by the student.                                                                                            | anter it is sent                                            |                                                                                                    |
| Suffix                                                                                                    | None                                                                                         | ~                                                                             |                                                                                                    | Got it!                                                     |                                                                                                    |
|                                                                                                    |                                                                                              |                                                                               |                                                                                                    |                                                             |                                                                                                    |
| ddress                                                                                                    |                                                                                              |                                                                               |                                                                                                    |                                                             |                                                                                                    |
| Country*                                                                                                    | United States                                                                                | ~                                                                             |                                                                                                    |                                                             |                                                                                                    |
| Address Line 1*                                                                                                    |                                                                                              |                                                                               |                                                                                                    |                                                             |                                                                                                    |
| Address Line 2                                                                                                    |                                                                                              |                                                                               |                                                                                                    |                                                             |                                                                                                    |
| Add another address line                                                                                                    |                                                                                              |                                                                               |                                                                                                    |                                                             |                                                                                                    |
| City*                                                                                                    | Greenville                                                                                   |                                                                               |                                                                                                    |                                                             |                                                                                                    |
| State*                                                                                                    | South Carolina                                                                               | ~                                                                             |                                                                                                    |                                                             |                                                                                                    |
| Zip*                                                                                                    | 29613                                                                                        |                                                                               |                                                                                                    |                                                             |                                                                                                    |
| Time Zone*                                                                                                    |                                                                                              |                                                                               |                                                                                                    |                                                             |                                                                                                    |
|                                                                                                    | Eastern Time                                                                                 | ~                                                                             |                                                                                                    |                                                             |                                                                                                    |
| fello<br>S Payment Plan<br>Current Balance<br>\$0 00                                                                                                    | Eastern Time                                                                                 | •                                                                             |                                                                                                    |                                                             | 4th                                                                                                    |
| Hello<br>S Payment Plan<br>Current Balance<br>\$0.00                                                                                                    | Eastern Time  A Billing View Details  Transaction Details  Current Statement Due 09 Jun 2023 | ▼<br>■<br>■<br>Register to rec                                                | eive text services on your mobile phone.                                                                   |                                                             | <b>4th</b><br>The final step is to                                                                        |
| Hello<br>S Payment Plan<br>Current Balance<br>\$0.00<br>View Current Statement<br>IRS Tax Form Filed By Eligible E<br>Payments Received And Payment                                          | Eastern Time                                                                                 | Register to reco<br>Want to allow a<br>balance?<br>Add an Authori             | eive text services on your mobile phone.                                                                   |                                                             | <b>4th</b><br>The final step is to<br>add any parties th<br>will be making<br>payments on your<br>behalf. |
| Hello<br>S Payment Plan<br>Current Balance<br>\$0.00<br>View Current Statement<br>View Current Statement<br>IRS Tax Form Filed By Eligible E<br>Payments Received And Payme<br>Cason Collins | Eastern Time                                                                                 | Register to reco<br>Want to allow a<br>balance?<br>Add an Authori<br>Other Se | eive text services on your mobile phone.  a friend or family member to pay toward your zed Party.  Ervices |                                                             | <b>4th</b><br>The final step is to<br>add any parties th<br>will be making<br>payments on your<br>behalf. |